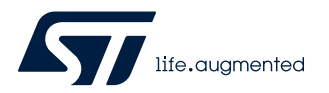

# AN5470

应用笔记

# STM32MP1 序列产品连接 MIPI<sup>®</sup> CSI-2 摄像头

引言

本应用笔记提供关于如何连接 STM32MP1 系列产品与 MIPI CSI-2 摄像头的信息。STM32MP1 系列产品(如 STM32 高性能 MCU)可通过其 DCMI(数码相机模块接口)并行接口寻址 CMOS 摄像头传感器。但是,得益于 STMIPID02 MIPI CSI-2 解串行 器离散元件,可以扩展可寻址摄像头传感器的范围,如 MIPI<sup>®</sup> CSI-2 摄像头(摄像头串行接口)。

多年来,MIPI CSI-2 接口协议早已成为嵌入式传感器领域的标准技术,它主要由移动市场驱动,并被广泛应用于产业市场。MIPI CSI-2 在产业市场具备决定性优势,相比于传统并行接口或 MIPI CPI,减少了引脚数量和成本。

STMIPID02 MIPI CSI-2 解串行器可寻址移动设备和汽车应用中的各种 MIPI CSI-2 摄像头传感器。该功能直接接口免去了与帧解码相关的软件开销要求(就通过 USB 或以太网等方式连接的摄像头而言)。

本应用笔记旨在使用 DH96 Avenger 板演示 STM32MP1 系列产品通过 STMIPID02 MIPI CSI-2 解串行器寻址 5 Mpixel OV5640 MIPI CSI-2 摄像头传感器的能力。两种驱动都可用,并且包含在 STMicroelectronics OpenSTLinux 发行软件包中。就本应用笔记 而言,根据 STMIPID02 解串行器规格,只重点考虑使用 D-PHY 接口的 MIPI CSI-2.1 协议。

# 1 概述

本文档适用于 STM32MP1 系列基于 Arm<sup>®</sup> Cortex<sup>®</sup> 内核的微处理器。

提示 Arm 是 Arm Limited (或其子公司) 在美国和/或其他地区的注册商标。为了更好地理解本文档, 需要用到下表中 列出的缩略语。

arm

### 表 1. 缩略语列表

| 缩略语  | 说明        |
|------|-----------|
| CSI  | 摄像头串行接口   |
| CPI  | 摄像头并行接口   |
| MIPI | 移动产业处理器接口 |
| DCMI | 数字摄像头接口   |
| PMIC | 电源管理集成电路  |
| LDO  | 低压降调节器    |

# 2 参考文档

下面的资源是公开的,可以从意法半导体的网站或第三方网站上获得。

### 表 2. 参考文档

|         | 意法半导体文档(1)                                                                                                  |  |  |  |  |
|---------|----------------------------------------------------------------------------------------------------|--|--|--|--|
| [P1]    | STM32MP15x 数据手册                                                                                             |  |  |  |  |
| נראן    | $({\tt DS12500, DS12501, DS12502, DS12503, DS12504, DS12505})$                                              |  |  |  |  |
| [R2] \$ | STM32MP151x/3x/7x 器件勘误表(ES0438)                                                                             |  |  |  |  |
| [R3]    | 双模式 MIPI CSI-2 / SMIA CCP2 解串行器(DS12803)                                                                    |  |  |  |  |
| [R4] S  | STM32MP151、STM32MP153、以及 STM32MP157 系列硬件开发入门(AN5031)                                                        |  |  |  |  |
|         | 基于 Arm <sup>®</sup> Cortex <sup>®</sup> 的 STM32 MPU 用户指南:                                                   |  |  |  |  |
| [[13]   | www.wiki.st.com/stm32mpu                                                                                    |  |  |  |  |
| IDel I  | Linux <sup>®</sup> V4L2 摄像头框架:                                                                              |  |  |  |  |
| ורסן א  | www.wiki.st.com/stm32mpu/wiki/V4L2_camera_overview                                                          |  |  |  |  |
|         | STCubeProgrammer(闪存编程工具):                                                                                   |  |  |  |  |
| [[X7]]  | www.wiki.st.com/stm32mpu/wiki/STM32CubeProgrammer                                                           |  |  |  |  |
| IR81    | 设备树配置:                                                                                                    |  |  |  |  |
| [10]    | www.wiki.st.com/stm32mpu/wiki/DCMI_device_tree_configuration                                                |  |  |  |  |
| [R9]    | OpenST Linux distribution: www.wiki.st.com/stm32mpu/wiki/<br>OpenSTLinux_distribution#Reference_source_code |  |  |  |  |
| IR10]   | OpenSTLinux 发行软件包的目录结构:                                                                                     |  |  |  |  |
| 1       | www.wiki.st.com/stm32mpu/wiki/Example_of_directory_structure_for_Packages                                   |  |  |  |  |
| [R11] s | STM32CubeProgrammer 软件工具:www.st.com/en/development-tools/<br>stm32cubeprog.html                             |  |  |  |  |
| [R12] v | www.wiki.st.com/stm32mpu/wiki/How_to_populate_the_SD_card_with_dd_command                                   |  |  |  |  |
| [R13] v | wiki.st.com/stm32mpu/wiki/How_to_use_USB_mass_storage_in_U-Boot                                             |  |  |  |  |
| [R14] v | wiki.st.com/stm32mpu/wiki/Yavta                                                                             |  |  |  |  |
| [R15] v | wiki.st.com/stm32mpu/wiki/I2C_i2c-tools                                                                     |  |  |  |  |
| [R16] v | wiki.st.com/stm32mpu/wiki/GStreamer_overview                                                                |  |  |  |  |
|         | 开源软件资源 <sup>(2)</sup>                                                                                       |  |  |  |  |
| [R17] v | www.arrow.com (d3cameramezzov5640/d3-engineering)                                                           |  |  |  |  |
| [R18] [ | DH96 板信息:www.dh-electronics.com (/index.php/Avenger96)                                                      |  |  |  |  |
| [R19] v | www.github.com                                                                                              |  |  |  |  |
| [R20] v | www.github.com (dh-electronics/manifest-av96)                                                               |  |  |  |  |
| [R21] v | www.dh-electronics.com (/index.php/Avenger96_Image_Programming)                                             |  |  |  |  |

1. 见www.st.com。如需详细信息,请与意法半导体联系。

2. 此 URL 属于第三方。它在文档发布时处于活动状态,但意法半导体对 URL 或参考材料的任何变更、转移或停用不承担责任。

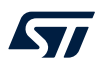

# 3 STM32MP1 系列产品与 STMIPID02 MIPI CSI-2 解串器的接口连接

STM32MP1 系列 MPU 系列产品不在本机实现 MIPI CSI-2 接口,而是内置基于 MIPI CPI 接口的 DCMI 并行端口。可通过 STMIPID02 MIPI CSI-2 解串行器对其进行连接,以便寻址任何兼容的 MIPI CSI-2 摄像头传感器设备。 STMIPID02 MIPI CSI-2 解串行器的一端连接到 MIPI CSI-2 摄像头,另一端则连接到 STM32MP1 系列 DCMI 12 位数据并行接口。框图总览如下所示。

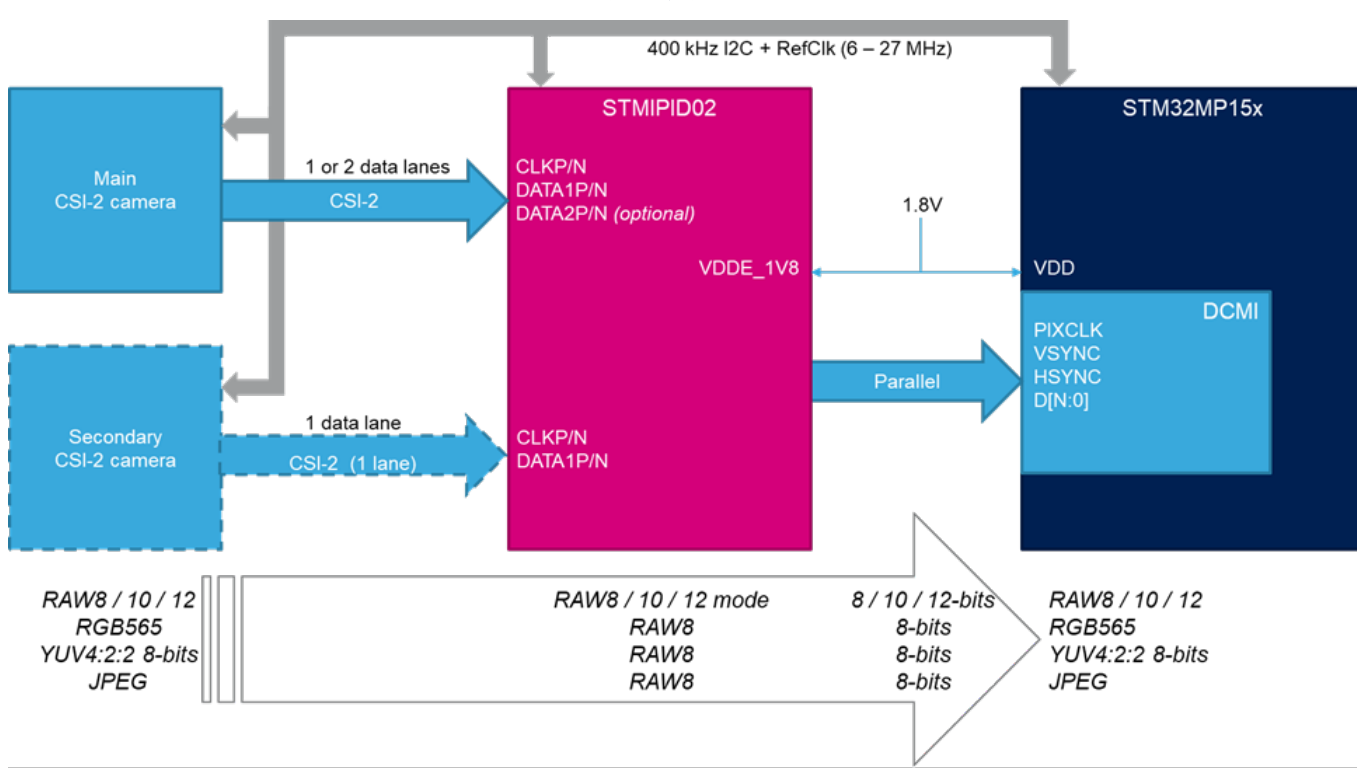

### 图 1. 框图总览

### 3.1 MIPI CSI-2 与 MIPI CPI 接口的比较

请注意,与 MIPI CPI 接口相比, MIPI CSI-2 节省了引脚布局。MIPI CPI 数据端口需要至少 8 条数据线(最多 12 条数据线)、1 个时钟和 2 条同步线,而 MIPI CSI-2 数据端口的每个通道需要 2 线差分对,还需要时钟通道。

### 3.2 电源的注意事项

考虑到 STMIPID02 解串行器桥外部供电引脚的电压被限制在 1.8 V,为避免对 DCMI 接口时钟和 I<sup>2</sup>C 信号使用电 平转换器,STM32MP1 系列产品的供电电压必须是 V<sub>DD</sub> = 1.8 V(而不是标称的 3.3 V)。STM32MP1 系列产品的 所有不同电压均通过外部 PMIC(电源管理集成电路)模块供应。

整体示意图详见 DH96 板信息 [R18]。为了给 STM32MP1 系列产品配置 V<sub>DD</sub> = 1.8 V 的供电电压,请参见 [R4]。 对于 OV5640 摄像头传感器, I/O 供电电压 V<sub>DD</sub> 和 LDO (低压降调节器)外部电源电压均设置为 1.8 V。对于模拟 逻辑,还必须提供 2.8 V 电压和外部电源。

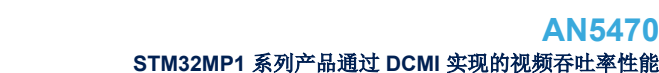

ΔΝ5470

采用 D-PHY 时, MIPI CSI-2.1 接口理论上可以达到每通道最高 2.5 Gbyte/s 的数据吞吐率。在并行接口上很难达到 这一水平,原因首先是通用器件(如 STM32MP1 系列产品,只有 MIPI CPI 接口)上的 I/O 引脚压摆率限制。其 二,MPU 需要足够快地处理大量数据,以便维持摄像头的连续帧率。

例如,5 Mpixel 传感器的每像素位数为 16 位,帧率为 30 帧/s,得出连续处理的数据吞吐率为 300 Mbyte/s。在并 行接口上很难实现这个目标。因此,必须降低传感器图像数据吞吐率,方法是调整图像帧率、分辨率和像素深度 (或结合使用)。

从 OV5640 传感器到 STM32MP1 系列 MPU,再到 STMIPID02 解串行器桥,可以连续用以下分辨率和帧率采集图 像。

- 720 p 1280 × 720 RGB 565 27 fps
- 720 p 1280 × 720 YUYV 27 fps
- 720 p 1280 × 720 JPEG 27 fps
- HD 1920 × 1080 RGB 565 13 fps
- HD 1920 ×1080 YUYV 13 fps
- HD 1920 ×1080 JPEG 6 fps
- 5 Mpixel 2592 × 1944 RGB565 3 fps
- 5 Mpixel 2592 × 1944 YUYV 3 fps
- 5 Mpixel 2592 ×1944 JPEG 3 fps

达到的最高性能为 24 Mpixel/s,相当于帧率为 18.5 fps 的 1.3 Mpixel。如前文所述,这一限制主要源于 DCMI 内 部延迟限制的影响。

#### STMIPID02 Linux 驱动 3.4

STMIPID02 MIPI CSI-2 解串行器桥用于寻址各种面向消费品市场特别是移动电话应用的 MIPI CSI-2 传感器。为了 满足人工智能领域日益增长的将这类传感器从产业向 loT (物联网)市场转化的需求,STMIPID02 驱动已向上同步 到 Linux 社区。在基于 Linux 的应用中可以免费获取它。STMIPID02 桥驱动包含在 STMicroelectronics OpenSTLinux 交付封装中(1.1.0 及以上版本)。

#### 综合应用 4

摄像头演示程序基于 OpenSTLinux 发行软件包,是 GTK 演示启动器应用的一部分。它被移植到 DH96 板上, DH96 Avenger 板配备 STM32MP157A 和 STMIPID02, 而 D3 Engineering DesignCore<sup>®</sup> 摄像头中间板则配有摄 像头传感器 OV5640。

#### 4.1 DH Avenger96 板概述

DH96 Avenger 母板集成了:

- 包含 STM32MP157AAC 微处理器的 ADH Core SOM 模块
- STPMIC1A 电源模块
- 2 MB × 512 MB 的 DDR3L RAM
- STMIPID02 解串行器桥
- 2-MB SPI 启动闪存
- 连接和扩展连接器,用于连接 D3 DesignCore 摄像头中间板 OV5640。

有关详细信息,请参见[R18]。

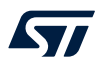

### 4.2 DH D3 Engineering DesignCore 板概述

本款中间板旨在让 Avenger96 板通过高速和低速扩展连接器适配 STM32MP157 系列。由此便可通过 MIPI CSI-2 连接 OV5640 模块照相机,从而达到评估目的。

此板件可连接串行控制台,例如 GPIO PD1 和 Pb2 (对应于 UART4\_TX 和 UART4\_RX),并用于显示 Linux 内核和启动阶段。选配 USB/UART 桥可通过这些引脚连接控制台和主机 PC。

### 4.3 构建板映像

OpenSTLinux 发行软件包面向意法半导体应用板(STM32MP157C-DK2 和 STM32MP1 系列 EVAL 板),提供了 练习使用 STM32MP157 系列嵌入式外设所需的驱动、库、工具和示例。

用于第三方 DH96 Avenger 和 D3 Engineering 摄像头板的软件包基于 OpenSTLinux 发行软件包。但是,需要针对 STM32MP157 系列 DCMI 打补丁,然后才能通过 STMIPID02 MIPI CSI-2 解串行器桥本地寻址 MIPI CSI-2 摄像头 传感器。

下面列出了多个用于构建板映像的选项,具体取决于是否已经下载了 OpenSTLinux。

关于映像编程,可以从相关的维基百科页面找到 ST 网站 www.st.com 提供的许多选项。本应用笔记中详细介绍了主要选项。

### 4.3.1 从 DH96 GitHub 存储库获取 manifest-av96

如果主机上没有安装 OpenSTLinux 发行软件包,那么下载最新的 Git 存储库 manifest.xml 文件(其中描述了目录结构和源文件链接)可能是最直接的做法。GitHub 网站上提供了可供下载的已打补丁的分发软件,请参见 [R20]。

除了 OpenSTLinux 发行软件包资源,Yocto manifest 还包含 DH Avenger96 板元层"meta-av96"。一个完全构建的 源环境可即时安装到主机上,通过 STMIPID02 解串行器桥生成面向 DH96 Avenger 板和 OV5640 摄像头传感器的 建成映像。

请参见 [R10] 获取 OpenSTLinux 发行软件包目录结构的构建指南。按照 [R20] 中的描述,应用下列指令构建板映像。

PC \$> cd <Distribution Package directory>/<distribution version>/

- PC \$> repo init -u https://github.com/dh-electronics/manifest-av96 -b thud
- PC \$> repo sync
- PC \$> source layers/meta-arrow/scripts/init-build-env.sh
- PC \$> bitbake av96-weston

# 4.3.2 在 OpenSTLinux 发行软件包上添加 meta-av96 层 如果之前已在主机上安装了 OpenSTLinux 发行软件包,则另一个选择是在 OpenSTLinux 分发套件的上方添加

Yocto 板元层 « meta-av96 »。

要实现这一点,在构建新的映像前,必须首先在本地克隆 DH Avenger96 板元层。

### 4.3.2.1 *克隆 Git AV96 存储库层*

PC \$> cd <Distribution Package directory>/<OpenSTLinux distribution>/layers PC \$> git clone https://github.com/dh-electronics/meta-av96 -b thud

### 4.3.2.2 为新机器设置 Yocto Bitbake 环境

```
PC $> cd ../
PC $> META_LAYER_ROOT=layers DISTRO=openstlinux-weston MACHINE=stm32mp1-av96
PC $> source layers/meta-st/scripts/envsetup.sh
```

### 4.3.2.3 添加板元层和运行 Bitbake

PC \$> bitbake-layers add-layer .../layers/meta-av96
PC \$> bitbake stm32mp1-av96

创建板映像可能需要几个小时和约 20 GB 磁盘空间。创建的映像目录如下: <Distribution-Package build directory>/tmp-glibc/deploy/images/stm32mp1-av96

### 4.3.3 STM32CubeProgrammer 软件工具

使用这款一体化软件工具,可以轻松地将二进制映像迁移到任何闪存器件上。此工具可以从 [R11] 下载。 为了更快地完成编程,建议将板硬件启动开关选择为 DFU(或 USB 启动模式),如下表所示。

#### 表 3. STM32CubeProgrammer 软件

| 自举模式       | 注释      | 启动 2 (开关 3) | 启动 1 (开关 2) | 启动 0(开关 1) |
|------------|---------|-------------|-------------|------------|
| UART 和 USB | USB OTG | 1           | 1           | 0          |

在完成二进制映像的编程后:

- 1. 将硬件启动开关选择为 SDCard 启动模式。
  - a. Boot2 = 1
  - b. Boot1 = 0
  - c. Boot0 = 1

### 4.3.4 其他编程工具

有其他编程工具可供选择。

- 如需使用传统的"dd"指令将二进制映像编程到 SDcard 上,请参见 [R12] 中的指南。
- 但是,如果必须在 NOR-Flash (TF-A、U-boot) 和 e-mmc (Linux) 之间对二进制映像分区进行分配,建议 将整个二进制图像编程到 SDcard 中。更多详细信息,请参见[R20]。
- 如需使用 U-boot 打开 USB 大容量存储设备,请参见 [R13]。

如果有 U-boot 可用,从而 SDCard 或板的非易失性存储器上已有两个原始闪存板分区,则适用此方法。

# 4.4 启动板映像和摄像头预览屏幕

在启动引脚更改为 SDcard (或最终用户默认的映像设置) 后:

- 1. 连接 HDMI<sup>®</sup> 以显示显示器或 TV。
- 2. 弹出意法半导体演示程序。
- 3. 插入 USB 鼠标。
- 4. 选择摄像头图标,流传输来自 OV5640 MIPI CSI-2 摄像头模块的实时视频。 下图显示了用黄色高亮显示摄像头图标的界面。

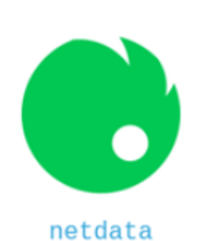

perf monitor

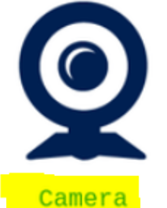

preview

图 2. 摄像头图标

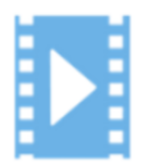

Video playback

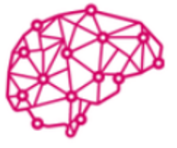

Artificial Intelligence

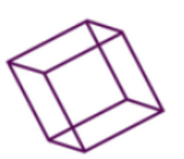

3D

GPU

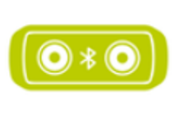

Bluetooth speaker

### 4.4.1 V4L2 指令

有一组内置的用来与摄像头传感器通信的 V4L2 指令。其中最常用的指令是 v412-ctrl。它可以检索所有摄像头 传感器属性,检查 V4L2 设备节点设置,以及向控制台发送指令。指令的具体信息如下。

#### 列出摄像头控制菜单

root@stm32mp1-av96:~# v412-ctl -L User Controls contrast 0x00980901 (int) : min=0 max=255 step=1 default=0 value=0 flags=slider saturation 0x00980902 (int) : min=0 max=255 step=1 default=64 value=64 flags=slider hue 0x00980903 (int) : min=0 max=359 step=1 default=0 value=0 flags=slider white balance automatic 0x0098090c (bool) : default=1 value=1 flags=update red\_balance 0x0098090e (int) : min=0 max=4095 step=1 default=0 value=0 flags=inactive, slider blue balance 0x0098090f (int) : min=0 max=4095 step=1 default=0 value=0 flags=inactive, slider exposure 0x00980911 (int) : min=0 max=65535 step=1 default=0 value=972 flags=inactive, volatile gain\_automatic 0x00980912 (bool) : default=1 value=1 flags=update gain 0x00980913 (int) : min=0 max=1023 step=1 default=0 value=19 flags=inactive, volatile horizontal flip 0x00980914 (bool) : default=0 value=0 vertical\_flip 0x00980915 (bool) : default=0 value=0 power line frequency 0x00980918 (menu) : min=0 max=3 default=1 value=1 0: Disabled 1: 50 Hz 2: 60 Hz 3: Auto Camera Controls auto exposure 0x009a0901 (menu) : min=0 max=1 default=0 value=0 flags=update 0: Auto Mode 1: Manual Mode Image Processing Controls link frequency 0x009f0901 (intmenu): min=0 max=0 default=0 value=0 flags=read-only 0: 384000000 (0x16e36000) test\_pattern 0x009f0903 (menu) : min=0 max=4 default=0 value=0 0: Disabled 1: Color bars 2: Color bars w/ rolling bar 3: Color squares 4: Color squares w/ rolling bar

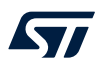

### 显示 DCMI 驱动信息

```
root@stm32mp1-av96:~# v412-ctl -d /dev/video0 -D
Driver Info:
        Driver name : stm32-dcmi
Card type : STM32 Camera Memory Interface
Bus info : platform:dcmi
       Driver name
        Driver version : X.Y.Z
        Capabilities
                        : 0x85200001
                Video Capture
                Read/Write
                Streaming
                Extended Pix Format
                Device Capabilities
        Device Caps
                        : 0x05200001
                Video Capture
                Read/Write
                Streaming
                Extended Pix Format
Media Driver Info:
                        : stm32-dcmi
       Driver name
       Model
                        : stm32-dcmi
        Serial
        Bus info
                         : platform:stm32-dcmi
        Media version : X.Y.Z
        Hardware revision: 0x0000000 (0)
        Driver version : X.Y.Z
Interface Info:
                         : 0x03000003
        ID
                         : V4L Video
        Туре
Entity Info:
        ID
                         : 0x0000001 (1)
                        : stm32_dcmi
        Name
        Function : V4L2
Flags : default
                          : V4L2 I/O
        Pad 0x01000002 : 0: Sink
          Link 0x02000009: from remote pad 0x1000008 of entity 'st-mipid02 1-0014': Data,
Enabled, Immutable
```

#### 流传输用 RGB 格式采集的图像并保存在文件中

```
root@stm32mp1-av96:~# v412-ctl --set-fmt-video=width=1280,height=720,pixelformat=RGBP --
stream-mmap --stream-count=1 --stream-to=file.raw
<
root@stm32mp1-av96:~# ls -ltr file.raw
-rw-r--r-- 1 root root 1843200 Jun 17 17:18 file.raw
```

#### 执行全屏预览

root@stm32mp1-av96:~# gst-launch-1.0 v4l2src ! "video/x-raw, width=1280, Height=720, framerate=(fraction)15/1" ! queue ! autovideosink -e

关于 V4L2 Linux 框架和摄像头驱动的综合概述,请参见 [R6]。

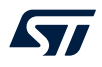

#### 4.4.2 应用指令

应用指令控制摄像头的分辨率、帧率和格式,以便基于 V4L2 框架、GStreamer 或 Yavta 通过 HDMI<sup>®</sup> 或 LCD 屏幕显示图像流。它们由 Linux 提供,包含在 OpenSTLinux 发行软件包中。

### 4.4.2.1 GStreamer

GStreamer 是一种开源多媒体框架,用于在各种操作系统(如 GNU/Linux 或 Windows)中处理视频和声音。它基于串接管道指令,可实时处理视频流。

如果板映像上没有安装 Gstreamer,则从联网板上使用 apt-get 指令。

root@stm32mp1-av96:~# apt-get update
...
Reading package lists... Done
root@stm32mp1-av96:~# apt-get install GStreamer
...
Preparing to unpack .../GStreamer\_0.10.36-r2\_armhf.deb ...
Unpacking GStreamer (0.10.36-r2) ...
Setting up GStreamer (0.10.36-r2) ...

该指令以 30 fps 的帧率预览 640 × 480 图像流,使用 HDMI 线缆将显示器连接到 Avenger96 板。

root@stm32mp1-av96:~# gst-launch-1.0 v4l2src device=/dev/video0 ! "video/x-raw, width=640,height=480,framerate=30/1" ! waylandsink &

该指令采集 3 张 640 x 480 的 VGA JPEG 图像并保存到文件中。

root@stm32mp1-av96:~# gst-launch-1.0 v4l2src num-buffers=3 ! "image/jpeg, width=640, height=480" ! queue ! multifilesink location=pic%05d.jpeg

该指令检查生成的输出文件格式是否正确。

root@stm32mp1-av96:~# gst-typefind-1.0 pic00000.jpeg pic000000.jpeg - image/jpeg, width=(int)640, height=(int)480, sof-marker=(int)0

有关详细信息,请参见[R16]。

#### 4.4.2.2 Yavta

Yavta 测试应用基于 V4L2 框架,用于测试、控制和调试摄像头传感器。指令的具体信息如下。 该指令将列出所有传感器设置、支持的视频格式和帧率。

```
57
```

```
root@stm32mp1-av96:~# yavta -1 --enum-formats --enum-inputs /dev/video0
Device /dev/video0 opened.
Device `STM32 Camera Memory Interface' on `platform:dcmi' is a video output (without
mplanes) device.
--- User Controls (class 0x00980001) ---
control 0x00980901 `Contrast' min 0 max 255 step 1 default 0 current 0.
control 0x00980902 `Saturation' min 0 max 255 step 1 default 64 current 64.
control 0x00980903 `Hue' min 0 max 359 step 1 default 0 current 0.
control 0x0098090c `White Balance, Automatic' min 0 max 1 step 1 default 1 current 1.
control 0x0098090e `Red Balance' min 0 max 4095 step 1 default 0 current 0.
control 0x0098090f `Blue Balance' min 0 max 4095 step 1 default 0 current 0.
control 0x00980911 `Exposure' min 0 max 65535 step 1 default 0 current 885.
control 0x00980912 `Gain, Automatic' min 0 max 1 step 1 default 1 current 1.
control 0x00980913 `Gain' min 0 max 1023 step 1 default 0 current 248.
control 0x00980914 `Horizontal Flip' min 0 max 1 step 1 default 0 current 0.
control 0x00980915 `Vertical Flip' min 0 max 1 step 1 default 0 current 0.
control 0x00980918 `Power Line Frequency' min 0 max 3 step 1 default 1 current 1.
  0: Disabled
  1: 50 Hz (*)
  2: 60 Hz
  3: Auto
--- Camera Controls (class 0x009a0001) ---
control 0x009a0901 `Auto Exposure' min 0 max 1 step 1 default 0 current 0.
  0: Auto Mode (*)
  1: Manual Mode
  - Image Processing Controls (class 0x009f0001) ---
control 0x009f0901 `Link Frequency' min 0 max 0 step 1 default 0 current 0.
  0: 384000000 (*)
control 0x009f0903 `Test Pattern' min 0 max 4 step 1 default 0 current 0.
  0: Disabled (*)
  1: Color bars
  2: Color bars w/ rolling bar
  3: Color squares
  4: Color squares w/ rolling bar
15 controls found.
- Available formats:
         Format 0: JPEG (4745504a)
         Type: Video capture (1)
         Name: JFIF JPEG
         Frame size: 176x144 (1/15, 1/30)
         Frame size: 320x240 (1/15, 1/30)
         Frame size: 640x480 (1/15, 1/30, 1/60)
         Frame size: 720x480 (1/15, 1/30)
         Frame size: 720x576 (1/15, 1/30)
         Frame size: 1024x768 (1/15, 1/30)
         Frame size: 1280x720 (1/15, 1/30)
         Frame size: 1920x1080 (1/15, 1/30)
         Frame size: 2592x1944 (1/15, 1/30)
         Format 1: UYVY (59565955)
         Type: Video capture (1)
         Name: UYVY 4:2:2
         Frame size: 176x144 (1/15, 1/30)
         Frame size: 320x240 (1/15, 1/30)
         Frame size: 640x480 (1/15, 1/30, 1/60)
         Frame size: 720x480 (1/15, 1/30)
         Frame size: 720x576 (1/15, 1/30)
         Frame size: 1024x768 (1/15, 1/30)
         Frame size: 1280x720 (1/15, 1/30)
         Frame size: 1920x1080 (1/15, 1/30)
         Frame size: 2592x1944 (1/15, 1/30)
         Format 2: YUYV (56595559)
         Type: Video capture (1)
         Name: YUYV 4:2:2
         Frame size: 176x144 (1/15, 1/30)
         Frame size: 320x240 (1/15, 1/30)
         Frame size: 640x480 (1/15, 1/30, 1/60)
         Frame size: 720x480 (1/15, 1/30)
```

```
Frame size: 720x576 (1/15, 1/30)
        Frame size: 1024x768 (1/15, 1/30)
Frame size: 1280x720 (1/15, 1/30)
        Frame size: 1920x1080 (1/15, 1/30)
        Frame size: 2592x1944 (1/15, 1/30)
        Format 3: RGB565 (50424752)
        Type: Video capture (1)
        Name: 16-bit RGB 5-6-5
Frame size: 176x144 (1/15, 1/30)
        Frame size: 320x240 (1/15, 1/30)
        Frame size: 640x480 (1/15, 1/30, 1/60)
         Frame size: 720x480 (1/15, 1/30)
        Frame size: 720x576 (1/15, 1/30)
        Frame size: 1024x768 (1/15, 1/30)
        Frame size: 1280x720 (1/15, 1/30)
Frame size: 1920x1080 (1/15, 1/30)
         Frame size: 2592x1944 (1/15, 1/30)
- Available inputs:
        Input 0: Camera.
```

Video format: JPEG (4745504a) 320x240 (stride 320) field none buffer size 76800

该指令将 10 个帧以默认格式分辨率写到磁盘上。

```
root@stm32mp1-av96:~# yavta -F /dev/video0 --capture=10
Device /dev/video0 opened.
Device `STM32 Camera Memory Interface' on `platform:dcmi' is a video output (without
mplanes) device.
Video format: JPEG (4745504a) 320x240 (stride 320) field none buffer size 76800
8 buffers requested.
length: 76800 offset: 0 timestamp type/source: mono/EoF
Buffer 0/0 mapped at address 0xb6e2e000.
length: 76800 offset: 77824 timestamp type/source: mono/EoF
Buffer 1/0 mapped at address 0xb6e1b000.
length: 76800 offset: 155648 timestamp type/source: mono/EoF
Buffer 2/0 mapped at address 0xb6e08000.
length: 76800 offset: 233472 timestamp type/source: mono/EoF
Buffer 3/0 mapped at address 0xb6df5000.
length: 76800 offset: 311296 timestamp type/source: mono/EoF
Buffer 4/0 mapped at address 0xb6de2000.
length: 76800 offset: 389120 timestamp type/source: mono/EoF
Buffer 5/0 mapped at address 0xb6dcf000.
length: 76800 offset: 466944 timestamp type/source: mono/EoF
Buffer 6/0 mapped at address 0xb6dbc000.
length: 76800 offset: 544768 timestamp type/source: mono/EoF
Buffer 7/0 mapped at address 0xb6da9000.
Warning: bytes used 6144 != image size 76800 for plane 0
0 (0) [-] none 0 6144 B 398.623775 398.623910 24.408 fps ts mono/EoF
Warning: bytes used 6144 != image size 76800 for plane 0
1 (1) [-] none 1 6144 B 398.657082 398.657199 30.024 fps ts mono/EoF
Warning: bytes used 6144 != image size 76800 for plane 0
2 (2) [-] none 2 6144 B 398.690402 398.690512 30.012 fps ts mono/EoF
Warning: bytes used 6144 != image size 76800 for plane 0
3 (3) [-] none 3 6144 B 398.723708 398.723812 30.025 fps ts mono/EoF
Warning: bytes used 6144 != image size 76800 for plane 0
4 (4) [-] none 4 6144 B 398.757021 398.757134 30.018 fps ts mono/EoF
Warning: bytes used 6144 != image size 76800 for plane 0
5 (5) [-] none 5 6144 B 398.790334 398.790439 30.018 fps ts mono/EoF
Warning: bytes used 6144 != image size 76800 for plane 0
6 (6) [-] none 6 6144 B 398.823651 398.823753 30.015 fps ts mono/EoF
Warning: bytes used 6144 != image size 76800 for plane 0
7 (7) [-] none 7 6144 B 398.856968 398.857067 30.015 fps ts mono/EoF
Warning: bytes used 6144 != image size 76800 for plane 0
8 (0) [-] none 8 6144 B 398.890280 398.890381 30.019 fps ts mono/EoF
Warning: bytes used 6144 != image size 76800 for plane 0
9 (1) [-] none 9 6144 B 398.923596 398.923693 30.016 fps ts mono/EoF
Captured 10 frames in 0.340887 seconds (29.335169 fps, 180235.280085 B/s).
8 buffers released.
```

关于 Yavta 的更多信息,请参见 [R14]。

## 5 与另一种 MIPI CSI-2 摄像头传感器的连接指南

本节提供的指导信息可帮助最终用户构建自己的应用,以及用另一种型号的 MIPI CSI-2 摄像头传感器替换 OV5640 摄像头传感器。

在选择摄像头传感器时,必须注意的是,STMIPID02 和 STM32MP1 系列 DCMI 都不能解码来自摄像头传感器的视频帧。为避免帧解码产生的 CPU 开销,新的摄像头传感器必须像 OV5640 摄像头传感器一样内置图像传感器处理器(ISP),否则就需要将处理分散到应用板的离散元件中。

OpenSTLinux 扩展包 交付中提供了 STMIPID02 桥和 OmniVision<sup>®</sup> OV5640 摄像头传感器驱动。默认情况下,不 会包含新的摄像头传感器的 Linux 驱动。

本节将描述在最终用户应用中用另一个摄像头传感器替换 OV5640 摄像头传感器的必要步骤。必须将下列与 OV5640 摄像头传感器相关的所有步骤转移到新的摄像头传感器上。

### 5.1 I<sup>2</sup>C 探测

在将新的摄像头插到板子上后,首先要能够通过 I<sup>2</sup>C 端口对其进行访问。摄像头传感器驱动就是基于这一点,允许访问传感器设备寄存器。

在该步骤之前,必须通过 GPIO 驱动复位和掉电信号。该步骤由直接执行或由具有正确驱动极性(依据传感器规格) I<sup>2</sup>C 控制的板 GPIO 扩展器执行。

### 5.1.1 为摄像头传感器驱动打补丁以用于调试

由于电源和时钟是由摄像头传感器驱动动态控制的,无论是否探查模块,都必须为驱动打临时补丁,以便维持探查驱动模块时的电源链路。在摄像头通电并运行时,可以使用 i2ctools 或调试工具读取或写入寄存器值。OV5640 摄像头传感器的驱动位于以下位置:

<distri\_pack\_dir>/build-openstlinuxweston-stm32mp1-av96/tmp-glibc/work-shared/stm32
mp1-av96/kernel-source/drivers/media/i2c/ov5640.c

该补丁在探查 OV5640 摄像头模块时禁用关断功能,在新的摄像头驱动上也可以复制这一点。

```
ov5640 power(sensor, false);
     regulator bulk disable(OV5640 NUM SUPPLIES, sensor->supplies);
xclk off:
     clk disable unprepare(sensor->xclk);
     return ret;
00 -1878,9 +1878,9 00 static int ov5640 set power on(struct ov5640 dev *sensor)
static void ov5640 set power off(struct ov5640 dev *sensor)
{
     ov5640 power(sensor, false);
     regulator bulk disable(OV5640 NUM SUPPLIES, sensor->supplies);
_
     clk disable unprepare(sensor->xclk);
}
static int ov5640 set power(struct ov5640 dev *sensor, bool on)
@@ -2886,8 +2886,8 @@ static int ov5640 probe(struct i2c client *client,
    mutex init(&sensor->lock);
    ret = ov5640 check chip id(sensor);
    if (ret)
         goto entity cleanup;
     ret = ov5640 init controls(sensor);
     if (ret)
@@ -2897,6 +2897,7 @@ static int ov5640_probe(struct i2c_client *client,
    if (ret)
        goto free ctrls;
    dev info(dev, " probe OK\n");
     return 0;
```

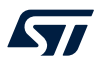

### 5.1.2 为 STMIPID02 驱动打补丁以用于调试

驱动位于 OpenSTLinux 发行软件包目录:

```
<distri_pack_dir>/build-openstlinuxweston-stm32mp1-av96/tmp-glibc/work-shared/stm32
mp1-av96/kernel-source/drivers/media/i2c/st-mipid02.c
与摄像头传感器一样,在调试时,为了探查 STMIPID02 器件,需要强制启用时钟和电源线并禁用复位线。
```

```
static int mipid02_probe(struct i2c_client *client,
[...]
power_off:
entity_cleanup:
static int mipid02_remove(struct i2c_client *client)
[...]
```

static void mipid02\_apply\_reset(struct mipid02\_dev \*bridge)
{

```
#if 0
    gpiod_set_value_cansleep(bridge->reset_gpio, 0);
    usleep_range(5000, 10000);
    gpiod_set_value_cansleep(bridge->reset_gpio, 1);
    usleep_range(5000, 10000);
    gpiod_set_value_cansleep(bridge->reset_gpio, 0);
#else
    gpiod_set_value_cansleep(bridge->reset_gpio, 0);
    usleep_range(5000, 10000);
#endif
}
```

### 5.1.3 重新编译内核模块用于调试

为了简化模块操作,确保 dcmi、stmipidO2 和 ov5640 在位于以下位置的 .config 文件中被声明为树外模块: <dist ribution-package>/<build>/tmp-glibc/work-shared/stm32mp1-av96/kernel-build-artifact s/

CONFIG\_VIDEO\_OV5640=m CONFIG\_VIDEO\_STM32\_DCMI=m CONFIG\_VIDEO\_ST\_MIPID02=m

在应用补丁后,需要重新编译内核模块并将其重载到以下目标上:

PC \$> bitbake virtual/kernel -C compile

在以下目录中更新内核对象 ov5640.ko 和 st-mipid02.ko 或模块:

<distri\_pack\_dir>/build-openstlinuxweston-stm32mp1-av96/tmp-glibc/work /stm32mp1\_av
96-ostl-linux-gnueabi/linux-stm32mp/<kernel\_version>/image /lib/modules/<kernel ver
sion>/kernel/drivers/media/i2c

#### 并上传到板 Sdcard rootfs 分区:

<rootfs>/lib/modules/<kernel version>/kernel/drivers/media/i2c

为了重新创建用于调试的新映像,以便包含打了补丁的模块,在上一条指令的上方调用如下 Bitbake 指令: PC \$> bitbake av96-weston

### 5.1.4 使用 I<sup>2</sup>C 工具探查模块

I<sup>2</sup>C-tools 工具包是 OpenSTLinux 发行软件包中内置的 I2C Linux 指令集,可用于探查摄像头传感器和 STMIPID02。

如需列举板子上连接并列出的所有 I<sup>2</sup>C 总线,执行以下指令:

| root@stm | n32mp1-av96:~# | i2cdetec | st -l           |     |         |
|----------|----------------|----------|-----------------|-----|---------|
| i2c-1    | i2c            | STM32F7  | I2C(0x40013000) | I2C | adapter |
| i2c-2    | i2c            | STM32F7  | I2C(0x5c002000) | I2C | adapter |
| i2c-0    | i2c            | STM32F7  | I2C(0x40012000) | I2C | adapter |

如需列出连接到特定 I<sup>2</sup>C 总线的 I2C 设备寄存器,如 STM32MP1 系列 I2C2 外设对应的 i2c-1,执行以下指令:

UU 表示是当前使用的寄存器地址。由于驱动程序目前正在控制该资源,因此 i2cdetect 指令不能探查此地址。例如, I<sup>2</sup>C 地址 0x3c(在设备树文件中报告)指向 OV5640 摄像头且该摄像头被检测为忙碌状态,原因是 DCMI Linux 驱动已经对其进行了访问。

在将 ov5640.ko 或打了补丁的映像重载到目标上后,在探查模块时,I2C 指令可以访问目标。如需检索 OV5640 传感器的 ID 代码(使用 I2C2 slave@0x3c 从传感器寄存器地址 0x300a 读取),使用指令 i2cget。

root@stm32mp1-av96:~# i2cset -f -y 1 0x3c 0x30 0x0a root@stm32mp1-av96:~# i2cget -f -y 1 0x3c 0x56 root@stm32mp1-av96:~# i2cget -f -y 1 0x3c 0x40

读取值 0x5640 与公布的 OV5640 传感器 ID 代码匹配。使用 i2ctransfer 指令会更直接。

root@stm32mpl-av96:~# i2ctransfer -y -f 1 w2@0x3c 0x30 0x0a r2 0x56 0x40

现在,可以从 STM32MP1 系列产品访问摄像头传感器,并且可以根据传感器软件规格设置摄像头寄存器。 STMIPID02 由 i2c-2 控制,对应于板设备树 @0x14 中的 l2C4。

root@stm32mp1-av96:~# i2ctransfer -y -f 2 w2@0x14 0x00 0x14 r1
0x42

有关 i2c-tools 的更多信息,请参见 [R15]。

### 5.2 STMIPID02 MIPI D-PHY 时钟设置

摄像头传感器将 MIPI CSI-2 信号或串行链路驱动到 STMIPID02。这包括连接到 STMIPID02 D-PHY RX 的 D-PHY TX 时钟或时钟通道。此外, STMIPID02 必须根据传感器比特率调整采样时钟通道频率。对于驱动而言, 摄像头像 素数据率是已知的。它由 V4L2(Linux 框架的视频)进行计算,其中的像素宽度、高度和帧率均作为参数由 API 指令传递给驱动。stmipid02 驱动读取 V4L2\_CID\_PIXEL\_RATE 和 V4L2\_CID\_LINK\_FREQ,以便计算时钟通道频率。

根据使用的帧格式,当每像素位数确定时(就 RGB 和 RAW 而言),可从期望数据率推导,进而直接从 V4L2\_CID\_PIXEL\_RATE 变量推导出时钟通道。

- 其中, MIPI 时钟频率 = 像素时钟频率 × 每像素位数÷((通道数)÷2)。
- 当每像素位数对驱动而言未知时,如 YUV 或 JPEG 格式,每一帧后面的图像大小可能会有变化。每一行发送 后的消隐周期也会变化。

可以使用示波器,在摄像头激活时用高速差分探头测量 MIPI D-PHY 时钟通道。应使用以下公式设置 MIPI CSI-2 数据率:

- MIPI CSI-2 数据率 = (MIPI 时钟频率 × 2) × 数据通道数 ≥ 像素时钟 × 每像素位数。
- 其中, MIPI 时钟频率 = 像素时钟 × 每像素位数÷((通道数)÷2)。

在 OV5640 摄像头上,可使用示波器测量时钟通道频率:

- 对于 640 × 480 RGB565 15 fps: 62 MHz
- 对于 640 × 480 RGB565 30 fps: 120 MHz

摄像头输出连续视频流的最大吞吐率为:

最大值 24 Mpixel/s,即 48 Mbyte/s 或 384 Mbit/s 两行,或 192 Mbit/s 每行。

对于 STMIPID02 时钟通道 1 寄存器(地址 0x02),下面的设置对应于 OV5640 时钟通道采样。

i2ctransfer -y -f 1 w3@0x14 0x00 0x02 0x19 i2ctransfer -y -f 1 w3@0x14 0x00 0x02 0x21 i2ctransfer -y -f 1 w3@0x14 0x00 0x02 0x29

如果安装其他摄像头传感器,可能必须重新调整这些设置。

### 5.3 检查数据信号极性

如果在摄像头传感器和 STM32MP1 系列产品之间设置了 I<sup>2</sup>C 链路,则 STM32MP1 系列产品、STMIPID02 和摄像 头传感器之间的所有时钟和数据信号极性都必须匹配。这些信号可通过硬件板测试点进行物理探查,并使用 I<sup>2</sup>C 寄存器写指令进行微调。对于通过 MIPI CSI-2 总线传播的摄像头传感器数据和时钟信号,在 STMIPID02 解串行器桥 之后进行探查。当探查的所有信号的极性相同时,可以在板设备树中报告信号极性设置,在运行时间可以使用下列 指令进行更改。

### 脚本说明

1. 使用下列必备脚本。

```
echo "#!/bin/bash" > dtdumpentry.sh;echo "hexdump -e '\"=\"' -e '20/1 \"%c\"\"\t\"' -e
'20/1 \"%02x\"\"\n\"' \$1" >> dtdumpentry.sh;chmod +x dtdumpentry.sh
echo "#!/bin/bash" > dtdump.sh;echo "find \$1* -type f -print0 -exec ./dtdumpentry.sh
{} \;" >> dtdump.sh;chmod +x dtdump.sh
```

2. 创建下列可执行脚本。

```
rm devicetree.txt
echo "[devicetree]" >> devicetree.txt
echo "|-[dcmi]" >> devicetree.txt
./dtdump.sh /proc/device-tree/soc/dcmi | sed 's/\/proc\/device-tree\/soc\//| |-/' >>
devicetree.txt
echo "|" >> devicetree.txt
echo "|-[camera:" | tr -d "\n" >> devicetree.txt
cat /proc/device-tree/soc/i2c*/camera*/compatible >> devicetree.txt
echo "]" >> devicetree.txt
./dtdump.sh /proc/device-tree/soc/i2c*/camera* -type f -print0 -exec ./dtdump.sh {} \;
| sed 's/\/proc\/device-tree\/soc\//| |-/' >> devicetree.txt
echo "" >> devicetree.txt
```

3. 运行创建的脚本。

新创建的脚本列出了摄像头设备树,以便从 Linux 的角度查看 DCMI 和摄像头传感器端口是如何配置的。它还检查信号极性是否配置正确。

### 脚本结果

DCMI 端口信号说明。

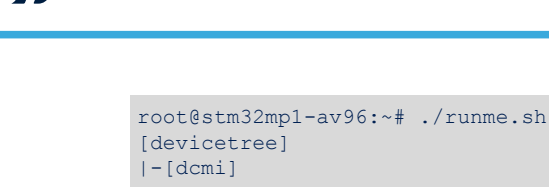

| -dcmi@4c006000/port/endpoint/hsync-active=                   | 00000000 |
|--------------------------------------------------------------|----------|
| -dcmi@4c006000/port/endpoint/vsync-active=                   | 00000000 |
| -dcmi@4c006000/port/endpoint/remote-endpoint=                | 000003d  |
| <pre> -dcmi@4c006000/port/endpoint/pclk-max-frequency=</pre> | 0496ed40 |
| -dcmi@4c006000/port/endpoint/bus-width=                      | 80000008 |
| -dcmi@4c006000/port/endpoint/pclk-sample=                    | 00000000 |
|                                                              |          |

| |-dcmi@4c006000/port/endpoint/pclk-max-frequency= 0496ed40 (77 MHz)

对于 HSYNC 和 VSYNC 信号,可通过 DCMI 状态寄存器(DCMI\_SR)监控其引脚极性。此外,还可以检查这些引脚是否正确地连接到 DCMI 接口。

摄像头传感器 CSI 端口信号说明。

```
-[camera:ovti,ov5640]
| |-i2c@40013000/camera@3c/port/endpoint/data-lanes=
000000100000002
| |-i2c@40013000/camera@3c/port/endpoint/clock-lanes=
00000000
| |-i2c@40013000/camera@3c/port/endpoint/pclk-max-frequency=
0496ed40
```

#### PWRDWN 和 RESET 信号极性设置

摄像头传感器 GPIO 信号极性说明。

通过 GPIO 驱动复位(低电平有效)和掉电(高电平有效)引脚。对于 D3 Engineering 板上的 OV5640, GPIOA-12 (gpio-12)和 GPIOB-5 (gpio-21)分别用来在上电后释放传感器。

```
root@stm32mp1-av96:~# cat /sys/kernel/debug/gpio
gpiochip0: GPIOs 0-15, parent: platform/soc:pin-controller@50002000,
GPIOA:
gpio-0
          (
                               |wakeup
                                                   ) in
hi
gpio-12 (
                               Ireset
                                                   ) out
hi
gpiochip1: GPIOs 16-31, parent: platform/soc:pin-controller@50002000,
GPIOB:
gpio-21 (
                              |powerdown
                                                   ) out lo
```

对于 STMIPID02 复位(低电平有效),需是 GPIO 驱动的引脚。对于 D3 Engineering 板上的 Ov5640,使用 GPIOZ-0 (gpio-400)。

```
root@stm32mp1-av96:~# cat /sys/kernel/debug/gpio
...
gpiochip9: GPIOs 400-415, parent: platform/soc:pin-controller-z@54004000,
GPIOZ:
gpio-400 ( |reset ) out hi
```

#### 5.4 帧中断处理

DCMI 外设具有 DMA 请求功能,可以处理摄像头传感器的捕获帧,以便将其保存在存储器中。对于固定的帧格式,传感器可为每个帧发送相同数量的数据。然后,DMA 可以检测摄像头图像流中的每一帧,并发送传输结束中断,以通知 CPU 有一个帧等待处理。但是,这不适用于每帧数据量不确定的 JPEG 帧格式。在这种情况下,由VSYNC 触发的 DCMI 帧结束中断将中止 DMA 传输,如下面的代码所示。

| root@stm32 | mp1-av96:~# | cat /pr | oc/interrup | ts   grep | dcmi          |
|------------|-------------|---------|-------------|-----------|---------------|
| 52:        | 0           | 0       | GIC-0 110   | Level     | 4c006000.dcmi |

### 5.5 帧格式的自定义

一些应用需要添加特定的帧编码格式(YUV、RGB和 RAW)。OV5640 摄像头传感器内置集成图像传感器处理器,可对支持的帧格式和字节序列表中的内部数据格式进行转换。STMIPID02 和 DCMI 没有帧格式化功能,必须 创建并在这些 Linux 驱动中相应地列出摄像头支持的所有格式。

在 OV5640 Linux 驱动程序中,提供了如下所示的支持格式列表(每个像素 8 位或 16 位)。如果应用中用到了这些格式,则 STMIPID02 和 DCMI 驱动也必须包含这些格式。

| static | <pre>const struct ov5640_pixfmt ov5640_formats[] = {</pre> |
|--------|------------------------------------------------------------|
|        | { MEDIA_BUS_FMT_JPEG_1X8, V4L2_COLORSPACE_JPEG, },         |
|        | { MEDIA_BUS_FMT_UYVY8_2X8, V4L2_COLORSPACE_SRGB, },        |
|        | { MEDIA_BUS_FMT_YUYV8_2X8, V4L2_COLORSPACE_SRGB, },        |
|        | { MEDIA_BUS_FMT_RGB565_2X8_LE, V4L2_COLORSPACE_SRGB, },    |
|        | { MEDIA_BUS_FMT_RGB565_2X8_BE, V4L2_COLORSPACE_SRGB, },    |
|        | { MEDIA_BUS_FMT_SBGGR8_1X8, V4L2_COLORSPACE_SRGB, },       |
|        | { MEDIA_BUS_FMT_SGBRG8_1X8, V4L2_COLORSPACE_SRGB, },       |
|        | { MEDIA_BUS_FMT_SGRBG8_1X8, V4L2_COLORSPACE_SRGB, },       |
|        | { MEDIA_BUS_FMT_SRGGB8_1X8, V4L2_COLORSPACE_SRGB, },       |
| 1.     |                                                            |

### 5.6 摄像头传感器和 STMIPID02 输入时钟源

根据板设备树中的定义,在 DH Avenger96 板的设计中,OV5640 和 STMIPID02 输入时钟引脚均从单一时钟源信 号驱动并连接到 STM32MP1 系列 MCO1 引脚。此方法省去了额外提供外部振荡器的成本。

MCO1 输出引脚从内部连接到 STM32MP1 系列外部高速振荡器(HSE 时钟源),提供了频率为 24 Mhz 的可靠时 钟源。

为了将 MCO1 时钟驱动到摄像头传感器和 STMIPID02,只能进行一次引脚复用声明。摄像头传感器设备树节点(ov5640)必须托管时钟输入引脚复用定义,如以下代码所示。

```
ov5640: camera@3c {
    compatible = "ovti,ov5640";
    reg = <0x3c>;
+    pinctrl-names = "default", "sleep";
+    pinctrl-0 = <&rcc_pins_a>;
+    pinctrl-1 = <&rcc_sleep_pins_a>;
@@ -598,9 +601,6 @@
    compatible = "st,st-mipid02";
    reg = <0x14>;
    status = "okay";
-    pinctrl-names = "default", "sleep";
-    pinctrl-0 = <&rcc_pins_a>;
-    pinctrl-1 = <&rcc_sleep_pins_a>
```

### 5.7 设备树

STM32 微处理器设备树文件包含 STM32MP157 系列微处理器的硬件说明,其中包括 DCMI (stm32mp1 摄像头接口)设备树节点, stm32mp15c.dtsi 文件的位置如下: <kernel\_source\_dir>/arch/arm/boot/dts

stm32mp15c.dtsi 文件的说明信息中包含 STM32 DCMI 的硬件特性,这些特性是 STM32MP1 系列固有的,除非必须实现特定图像格式的要求,否则不得修改。

在更高层面,启动程序 U-boot 随内核映像一起加载板特定的已编译 DTS 文件(DTB),其中包括 DTSI 文件。 STM32MP1 系列 I<sup>2</sup>C 驱动程序通过 V4L2(video for Linux version 2)框架控制摄像头传感器设备。由于 I<sup>2</sup>C 总线 在运行时间没有动态可发现性来枚举设备(不同于 USB 协议等),因此在编译前,必须在板 DST 文件中充分描述 摄像头设备属性。 OV5640 摄像头传感器设备由 STM32MP157 系列 I2C2 外设控制,任何新的摄像头传感器可能都一样。先描述 I2C2 总线属性,用于匹配摄像头设备规格。然后,它必须与 OV5640 摄像头传感器功率、时钟和板连接信号匹配,并最终与摄像头传感器和 STMIPID02 桥之间的端口连接匹配。提到的所有点都需要转移到新的摄像头传感器。设备树的详细信息如下。Avenger96 板的板设备树可在下面的位置找到: <kernel-source>/arch/arm/bo ot/dts/stm32mp157a-av96.dts

图 3. 设备树 - 第1部分

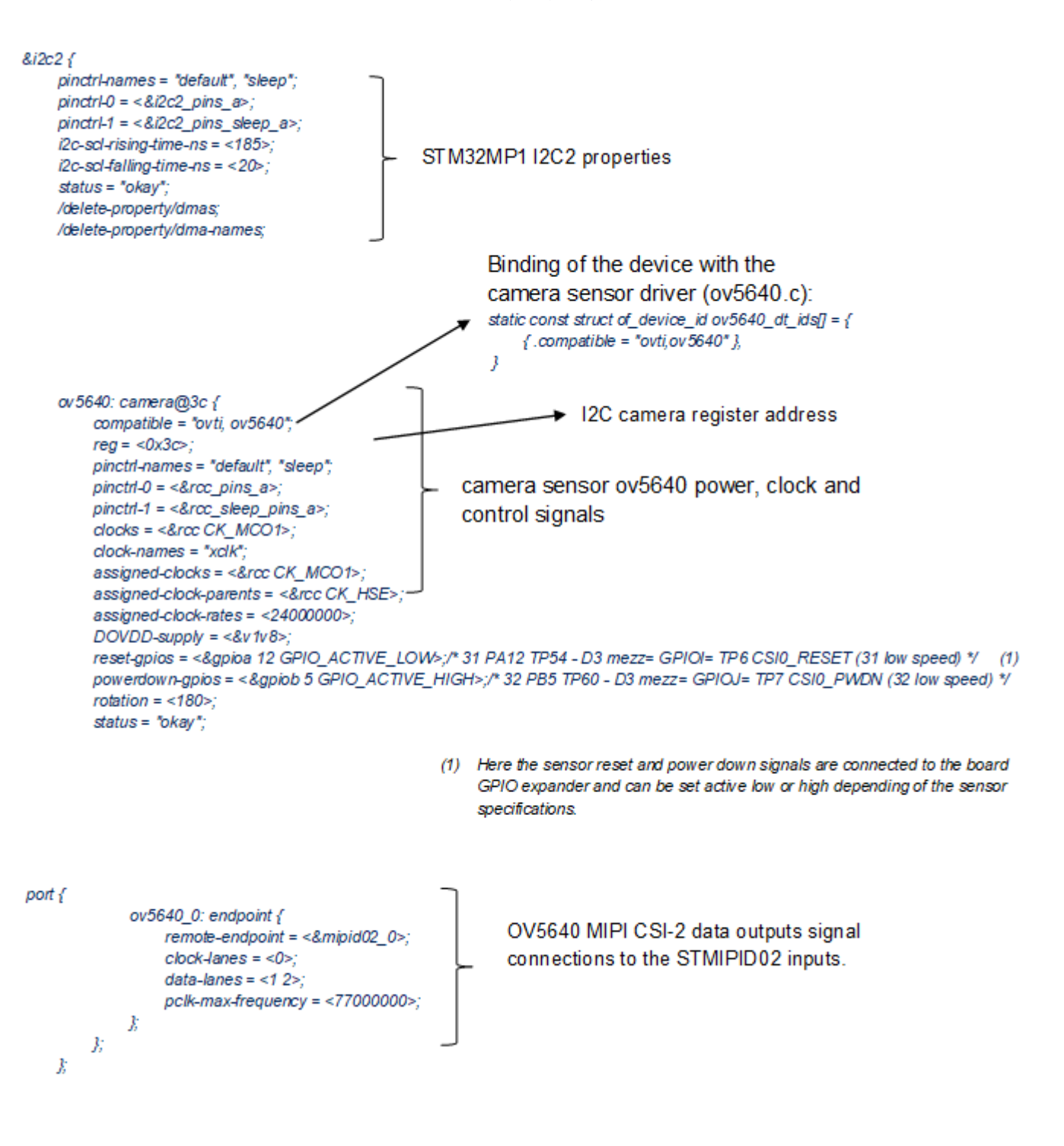

STM32MP1 系列摄像头接口与 STMIPID02 解串行器桥之间的控制连接可以在该 DST 文件再往下的位置找到,并且不得更改。

图 4. 设备树 - 第 2 部分

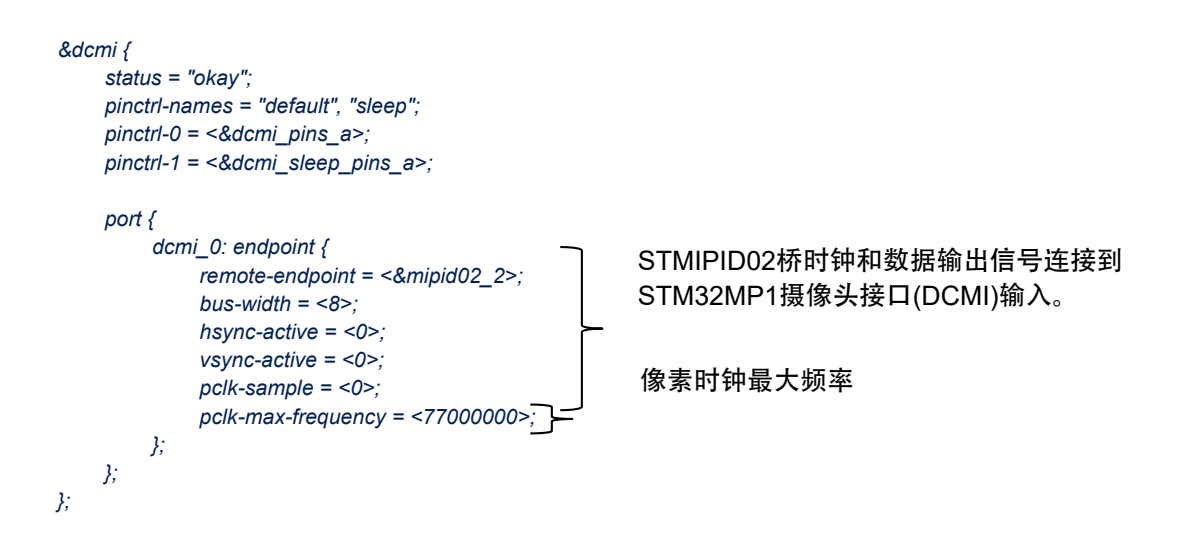

STMIPID02 解串行器桥由 STM32MP1 系列 I2C4 外设控制,参考了桥两侧(STMIPID02 传感器和 STMIPID02-STM32MP1/DCMI)的连接。

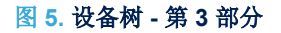

#### &i2c4 { mipid02: mipid02@14 { compatible = "st,st-mipid02"; *reg* = <0*x*14>; status = "okay"; clocks = <&rcc CK MCO1>; clock-names = "xclk"; assigned-clocks = <&rcc CK\_MCO1>; STMIPID02 桥的功率、时钟和控制信号。 assigned-clock-parents = <&rcc CK\_HSE>; assigned-clock-rates = <24000000>; VDDE-supply = <&v1v8>; VDDIN-supply = <&v1v8>; reset-gpios = <&gpioz 0 GPIO\_ACTIVE\_LOW>; ports { #address-cells = <1>; #size-cells = <0>; port@0 { *reg* = <0>; STMIPID02 <-> 摄像头模块数据连接。 mipid02\_0: endpoint { data-lanes = <1 2>; remote-endpoint = <&ov5640\_0>; }; }; port@2 { reg = <2>; 670,3,'¦¤EÉ0 -! mipid02\_2: endpoint { 670 03z jÛ ′ '&0,µ bus-width = <8>; ¦¤EÉ › Â#q Þ(ì 7?ú r > hsync-active = <0>; vsync-active = <0>; pclk-sample = <0>; remote-endpoint = <&dcmi\_0>; }; }; };

};

### 5.8 检查 GPIO 引脚连接

在完成连接后,必须从 STM32MP1 系列主机的角度,检查通过 STMIPID02 传播的所有摄像头传感器信号是否配置正确。

### 5.8.1 STM32MP1 系列摄像头接口 GPIO 设置

使用 CubelDE 工具可以轻松地完成设置。意法半导体的图形界面工具可以配置所有 STM32MP1 系列产品需要的 GPIO,例如下面的 DCMI 接口。

root@stm32mp1-av96:~# cat /sys/kernel/debug/pinctrl/soc\:pin-controller\*/pin\* | grep dcmi pin 4 (PA4): device 4c006000.dcmi function af13 group PA4 pin 6 (PA6): device 4c006000.dcmi function af13 group PA6 pin 9 (PA9): device 4c006000.dcmi function af13 group PA9 pin 23 (PB7): device 4c006000.dcmi function af13 group PB7 pin 64 (PE0): device 4c006000.dcmi function af13 group PE0 pin 65 (PE1): device 4c006000.dcmi function af13 group PE1 pin 70 (PE6): device 4c006000.dcmi function af13 group PE6 pin 119 (PH7): device 4c006000.dcmi function af13 group PH7 pin 122 (PH10): device 4c006000.dcmi function af13 group PH10 pin 126 (PH14): device 4c006000.dcmi function af13 group PH14 pin 129 (PI1): device 4c006000.dcmi function af13 group PH14 pin 132 (PI4): device 4c006000.dcmi function af13 group PH1 pin 132 (PI4): device 4c006000.dcmi function af13 group PH4 pin 134 (PI6): device 4c006000.dcmi function af13 group PI6

对于 GPIO 引脚和相关功能(AF13),请参见 STM32MP1 系列数据手册中的特定 DCMI 信号。表 2.参考文档

| STM32MP1 系列 GPIO 引脚 | STM32MP1 系列复用功能(AF13) |
|---------------------|-----------------------|
| PA4                 | DCMI_HSYNC            |
| PA6                 | DCMI_PIXCLK           |
| PA9                 | DCMI_D0               |
| PB7                 | DCMI_VSYNC            |
| PE0                 | DCMI_D2               |
| PE1                 | DCMI_D3               |
| PE6                 | DCMI_D7               |
| PH7                 | DCMI_D9               |
| PH10                | DCMI_D1               |
| PH14                | DCMI_D4               |
| PI1                 | DCMI_D8               |
| PI4                 | DCMI_D5               |
| PI6                 | DCMI_D6               |

#### 表 4. GPIO 引脚和相关功能

提示

10 位数据以物理方式连接到 DCMI 外设接口, STMIPID02 和 DCMI 驱动以 MIPI CSI-2 模式高效处理 8 位数据 DCMI[7:0]。这是根据选定图像格式的 STMIPID02 规格, 在 STMIPID02 寄存器设置(Mode\_Reg1 bit7)中处理 的。

### 5.9 调试和跟踪指令

本节将提供一些实用的 Linux 控制台指令,可用于查看传感器或确保 Linux 内核是否正确加载了摄像头器件驱动。

#### 5.9.1 跟踪指令

为了进行跟踪,必须使用 dmesg 指令打印(或控制)内核环形缓冲区。在默认情况下,只跟踪错误和警告。将细节的粒度级别更改为最大值(**8**级),可以将所有跟踪数据同步输出到控制台。

指令\$> dmesg -n8 打印控制台中的所有跟踪调试数据(dev\_dbg)。注意,该指令会显示大量跟踪数据。建议只进行选择性的搜索。该指令只跟踪与摄像头传感器 ov5640 相关的内核信息。

root@stm32mp1-av96:~# dmesg | grep ov5640
[ 8.329669] ov5640 0-003c: Linked as a consumer to regulator.15
[ 8.329718] ov5640 0-003c: 0-003c supply DVDD not found, using dummy regulator
[ 8.329818] ov5640 0-003c: Linked as a consumer to regulator.0
[ 8.329846] ov5640 0-003c: 0-003c supply AVDD not found, using dummy regulator

### 5.9.2 摄像头模块探查

在 Linux 启动后,使用 rmmod 和 modprobe 指令分别可以解绑和绑定器件驱动。这些指令可用于检查器件的当前 状态,以及 Linux 内核是否正确加载了驱动。此外,日志错误会提示问题的源头。例如,在引脚复用 GPIO 复用功 能与共享同一引脚的另一个外设发生冲突时。

modeprobe 还可以检索产品器件 ID,并提供与该器件通信时使用的外设的详细信息。它还能列出与摄像头模块相连的所有附属模块。

root@stm32mp1-av96:~#modprobe -D ov5640 insmod /lib/modules/4.19.49/kernel/drivers/media/media.ko insmod /lib/modules/4.19.49/kernel/drivers/media/v412-core/videodev.ko insmod /lib/modules/4.19.49/kernel/drivers/media/v412-core/v412-common.ko insmod /lib/modules/4.19.49/kernel/drivers/media/v412-core/v412-fwnode.ko insmod /lib/modules/4.19.49/kernel/drivers/media/i2c/ov5640.ko

#### 5.9.3 动态调试

执行动态调试可以从特定驱动动态地检索内核信息(如 DCMI dev\_dbg 信息),无需为模块打补丁和进行重新编译。解绑/绑定 DCMI 驱动是 rmmod/modprobe 指令的替代选择,可以在维持该模块的动态调试配置激活状态的同时,从最终用户空间将驱动从器件上手动断开。此探头输出调试跟踪信息。

```
root@stm32mp1-av96:~# dmesg -n8
root@stm32mp1-av96:~# echo "module stm32_dcmi +p" > /sys/kernel/debug/dynamic_debug/control
root@stm32mp1-av96:~# echo -n "4c006000.dcmi" > /sys/bus/platform/drivers/stm32-dcmi/unbind;
echo -n "4c006000.dcmi" > /sys/bus/platform/drivers/stm32-dcmi/bind
[ 5431.821221] stm32-dcmi 4c006000.dcmi: Removing video0
[ 5431.830087] stm32-dcmi 4c006000.dcmi: Device registered as video0
[ 5431.841444] stm32-dcmi 4c006000.dcmi: Subdev "st-mipid02 2-0014" bound
[ 5431.849759] stm32-dcmi 4c006000.dcmi: DCMI is now linked to "st-mipid02 2-0014"
[ 5431.858627] stm32-dcmi 4c006000.dcmi: Supported fourcc/code: RGBP/0x1008
[ 5431.8871725] stm32-dcmi 4c006000.dcmi: Supported fourcc/code: UYVY/0x2008
[ 5431.882724] stm32-dcmi 4c006000.dcmi: Supported fourcc/code: JPEG/0x4001
[ 5431.895508] stm32-dcmi 4c006000.dcmi: Probe done
```

动态调试跟踪能够监控关联到器件总线标识符的 stm32-dcmi 驱动绑定。此外,还能检索 DCMI 驱动支持的 Fourcc 格式标识符,并确保 STMIPID02 作为子器件正确地绑定到 DCMI。

root@stm32mp1-av96:~#echo "module st\_mipid02 +p" > /sys/kernel/debug/dynamic\_debug/ control

```
[ 1244.381391] st-mipid02 2-0014: mipid02_set_fmt for 0
[ 1244.444326] st-mipid02 2-0014: mipid02_get_fmt probe 0
[ 1244.448281] st-mipid02 2-0014: mipid02_s_stream : requested 1 / current = 0
[ 1244.455136] st-mipid02 2-0014: detect link_freq = 384000000 Hz
[ 1244.465744] st-mipid02 2-0014: mipid02 s stream current now = 1 / 0
```

57

### 5.9.4 检查帧率

为了检查 v4l2 框架生成、测量各图像的频率与传感器帧率指令之间是否存在差异,可运行下列 v4l2-ctl 指令。

```
root@stm32mp1-av96:~# v412-ctl --set-parm=15;
root@stm32mp1-av96:~# v412-ctl --set-fmt-video=width=1280,height=720,pixelformat=RGBP --
stream-mmap --stream-count=-1 &
Frame rate set to 15.000 fps
<<<<<<<< 15.14 fps
...
具体情形如下:
- 期望帧率
```

```
root@stm32mp1-av96:~# v412-ctl --set-parm=15;
```

实测帧率

```
<<<<<< 15.14 fps
<<<<<<< 15.14 fps
...
```

### 5.9.5 比较 jpg 文件

下面是 v4l2 和 GStreamer 对 jpg 文件进行二进制比较的结果(两张测试模式图像和一个捕获帧)。

```
root@stm32mp1-av96:~# v412-ctl --set-fmt-video=width=640,height=480,pixelformat=JPEG --set-
ctrl=test pattern=1 --set-parm=30 --stream-mmap --stream-count=1 --stream-to=sanity-
colorbars-0.jpeg
Frame rate set to 30.000 fps
<
root@stm32mp1-av96:~# v412-ctl --set-fmt-video=width=640,height=480,pixelformat=JPEG --set-
ctrl=test pattern=1 --set-parm=30 --stream-mmap --stream-count=1 --stream-to=sanity-
colorbars-1.jpeg
Frame rate set to 30.000 fps
root@stm32mp1-av96:~# v412-ctl --set-fmt-video=width=640, height=480, pixelformat=JPEG --set-
ctrl=test pattern=0 --set-parm=30 --stream-mmap --stream-count=1 --stream-to=sanity-
nocolorbars.jpeg
Frame rate set to 30.000 fps
<
root@stm32mp1-av96:~# echo "**** Camera sanity check ****" >> camerasanity.txt
cho root@stm32mp1-av96:~# echo "Similarities between 2 consecutives pictures (should be >
0.9):" >> camerasanity.txt
root@stm32mp1-av96:~# gst-launch-1.0 filesrc location= sanity-colorbars-0.jpeg ! decodebin !
compare name=cmp method=ssm
meta=none threshold=0 ! fakesink filesrc location= sanity-colorbars-1.jpeg ! decodebin !
cmp. -v --gst-debug=*BUS*:5 2
>&1 | grep "content=" | grep dispatch | awk -F")" '{print (NF)}' >> camerasanity.txt root@stm32mp1-av96:~# echo "Similarities with control picture (should be < 0.7):" >>
camerasanity.txt
root@stm32mp1-av96:~# gst-launch-1.0 filesrc location= sanity-colorbars-0.jpeg ! decodebin !
compare name=cmp method=ssim
meta=none threshold=0 ! fakesink filesrc location= sanity-nocolorbars.jpeg ! decodebin !
cmp. -v --gst-debug=*BUS*:5 2
>&1 | grep "content=" | grep dispatch | awk -F")" '{print $(NF)}' >> camerasanity.txt
root@stm32mp1-av96:~# weston-image sanity-colorbars-0.jpeg sanity-colorbars-1.jpeg sanity-
nocolorbars.jpeg &
root@stm32mp1-av96:~# sleep 5
root@stm32mp1-av96:~# kill %1
root@stm32mp1-av96:~# cat camerasanity.txt
**** Camera sanity check ****
Similarities between 2 consecutives pictures (should be > 0.9):
1;
Similarities with control picture (should be < 0.7):
0.63874228088429863;
```

# 版本历史

### 表 5. 文档版本历史

| 日期        | 版本 | 变更   |
|-----------|----|------|
| 2020年9月3日 | 1  | 初始版本 |

# 57

| E | 录 |
|---|---|
| _ |   |

| 1 | 概述   |                                                 | 2  |
|---|------|-------------------------------------------------|----|
| 2 | 参考   | 文档                                              | 3  |
| 3 | STM3 | 32MP1 系列产品与 STMIPID02 MIPI CSI-2 解串器的接口连接       | 4  |
|   | 3.1  | MIPI CSI-2 与 MIPI CPI 接口的比较                     | 4  |
|   | 3.2  | 电源的注意事项                                         | 4  |
|   | 3.3  | STM32MP1 系列产品通过 DCMI 实现的视频吞吐率性能                 | 5  |
|   | 3.4  | STMIPID02 Linux 驱动                              | 5  |
| 4 | 综合   | 应用                                              | 6  |
|   | 4.1  | DH Avenger96 板概述                                | 6  |
|   | 4.2  | H D3 Engineering DesignCore 板概述                 | 6  |
|   | 4.3  | 构建板映像                                           | 6  |
|   |      | <b>4.3.1</b> 从 DH96 GitHub 存储库获取 manifest-av96  | 6  |
|   |      | <b>4.3.2</b> 在 OpenSTLinux 发行软件包上添加 meta-av96 层 | 6  |
|   |      | 4.3.3 STM32CubeProgrammer 软件工具                  | 7  |
|   |      | <b>4.3.4</b> 其他编程工具                             | 7  |
|   | 4.4  | 启动板映像和摄像头预览屏幕                                   | 8  |
|   |      | 4.4.1 V4L2 指令                                   | 9  |
|   |      | <b>4.4.2</b> 应用指令                               | 11 |
| 5 | 与另-  | 一种 MIPI CSI-2 摄像头传感器的连接指南                       | 15 |
|   | 5.1  | I <sup>2</sup> C 探测                             | 15 |
|   |      | <b>5.1.1</b> 为摄像头传感器驱动打补丁以用于调试                  | 15 |
|   |      | <b>5.1.2</b> 为 STMIPID02 驱动打补丁以用于调试             | 16 |
|   |      | <b>5.1.3</b> 重新编译内核模块用于调试                       | 16 |
|   |      | <b>5.1.4</b> 使用 I <sup>2</sup> C 工具探查模块         | 16 |
|   | 5.2  | STMIPID02 MIPI D-PHY 时钟设置                       | 17 |
|   | 5.3  | 检查数据信号极性                                        | 18 |
|   | 5.4  | 帧中断处理                                           | 19 |
|   | 5.5  | 帧格式的自定义                                         | 20 |
|   | 5.6  | 摄像头传感器和 STMIPID02 输入时钟源                         | 20 |
|   | 5.7  | 设备树                                             | 20 |
|   | 5.8  | 检查 GPIO 引脚连接                                    | 24 |
|   |      |                                                 |    |

|             | 5.8.1 | STM32MP1 系列摄像头接口 GPIO 设置 | . 24 |
|-------------|-------|--------------------------|------|
| 5.9         | 调试和跟  | 限踪指令                     | . 25 |
|             | 5.9.1 | 跟踪指令                     | . 25 |
|             | 5.9.2 | 摄像头模块探查                  | . 25 |
|             | 5.9.3 | 动态调试                     | . 25 |
|             | 5.9.4 | 检查帧率                     | . 26 |
|             | 5.9.5 | 比较 jpg 文件                | . 27 |
| Revision hi | story |                          | .28  |
| 目录          |       |                          | .29  |
| 表一览         |       |                          | .31  |
| 图一览         |       |                          | .32  |

# 表一览

| 表 1. | 缩略语列表                  | 2 |
|------|------------------------|---|
| 表 2. | 参考文档                   | 3 |
| 表 3. | STM32CubeProgrammer 软件 | 7 |
| 表 4. | GPIO 引脚和相关功能           | 4 |
| 表 5. | 文档版本历史                 | 8 |

# 图一览

| 图 1. | 框图总览         |
|------|--------------|
| 图 2. | 摄像头图标        |
| 图 3. | 设备树 - 第 1 部分 |
| 图 4. | 设备树 - 第 2 部分 |
| 图 5. | 设备树 - 第 3 部分 |

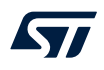

#### 重要通知 - 请仔细阅读

意法半导体公司及其子公司("ST")保留随时对 ST 产品和/或本文档进行变更、更正、增强、修改和改进的权利, 恕不另行通知。买方在订货之前应获取关于 ST 产品的最新信息。ST 产品的销售依照订单确认时的相关 ST 销售条款。

买方自行负责对 ST 产品的选择和使用,ST 概不承担与应用协助或买方产品设计相关的任何责任。

ST 不对任何知识产权进行任何明示或默示的授权或许可。

转售的 ST 产品如有不同于此处提供的信息的规定,将导致 ST 针对该产品授予的任何保证失效。

ST 和 ST 标志是意法半导体的商标。关于意法半导体商标的其他信息,请访问 www.st.com/trademarks。其他所有产品或服务名称是其各自所有者的财产。 本文档中的信息取代本文档所有早期版本中提供的信息。

#### © 2020 STMicroelectronics - 保留所有权利